## インフォマップとやま 操作手順 最寄りの図書館をさがす

1. インフォマップとやまトップページの「施設情報マップ」をクリックします。

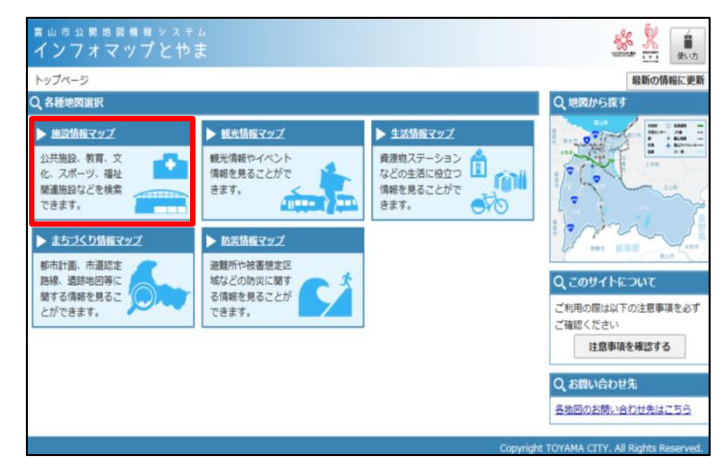

2.「郵便番号・住所から探す」の入力欄に住所を入れて、検索ボタンを押します。

| <sup>富山市公園地図情報システム</sup><br>インフォマップとやま             |                          |                                |                                  |                                           |
|----------------------------------------------------|--------------------------|--------------------------------|----------------------------------|-------------------------------------------|
| <u>トップページ</u> > 位置選択 -地図を表示する位置を選択-                | 2                        | 3                              | 長示マップ: 施設情報                      | 17yJ                                      |
| 2、郵便番号・住所から探す                                      |                          | Q、地図から探す                       |                                  |                                           |
| 郵便番号・住所またはその一部を入力してください。                           |                          | 地図上でクリックすると、クリックした位置の地図を表示します。 |                                  |                                           |
| 入力例:新桜町7番38号                                       | 検索                       | 富山湾                            | 1                                |                                           |
|                                                    |                          | 高川水市の日本                        | 1000m<br>行政セン<br>第<br>23巻<br>23巻 |                                           |
| 入力例:市役所:水一ル<br>検索対象: ● 名称を検索 ○ 全体                  | 検索                       |                                | 油橋 上市町                           |                                           |
| <ul> <li><u>公共施設</u></li> <li>教育・育児関連施設</li> </ul> |                          |                                | have                             | 立山町                                       |
| ・文化・スポーツ関連施設                                       | $\mathbf{i}$             |                                |                                  | Sec.                                      |
|                                                    |                          | Are Are                        |                                  | - (#                                      |
| ・<br><u> 豊善者福祉施設</u><br>・<br>予防接種実施医               | 探す                       |                                |                                  | 「「「」」「「」」「「」」「」」「」」「」」「」」」「」」」「」」」」」「」」」」 |
| * <u>急患センター</u><br>・E下水源関連第                        | 郵便番号・住所またはその一部を入力してください。 |                                |                                  | 大町市                                       |
| · <u>家·輕</u> 富山市西町                                 |                          |                                | 検索                               |                                           |
|                                                    |                          | L                              | lopyright TOYAMA C               | ITY. All Rights Reserved.                 |

3. 検索結果詳細・一覧表が表示されます。「地図表示」をクリックします。

| ■山市公開地図構製システ<br>インフォマップとや                  | ь<br>ŧ |          |              | *              |        |
|--------------------------------------------|--------|----------|--------------|----------------|--------|
| <u>トップページ</u> > 位置選択 > 住所一                 | ĸ      |          |              | 表示マップ: 施設情報マップ | V      |
| Q、郵便器号・住所から葉す                              |        | Q、検索結果詳  | H • 一覧表      |                |        |
| 郵便番号・住所またはその一部を入力して                        | ください。  | キーワード    | 「富山市西町」を含む   |                |        |
| 富山市西町                                      | 検索     | 該当件款     | 1件 (1件目)を表示中 |                |        |
| <ul> <li>一覧表から選択する場合はこちらから</li> </ul>      |        |          |              |                |        |
|                                            |        |          | 住所           | f .            | 地國     |
|                                            |        | 富山県富山市西町 | Í.           |                | 地國表示   |
|                                            |        |          |              |                |        |
|                                            |        |          |              | 前に戻る 上         | ップページへ |
| Copyright TOYAMA CITY. All Rights Reserved |        |          |              |                |        |

4. 周辺地図が表示されます。

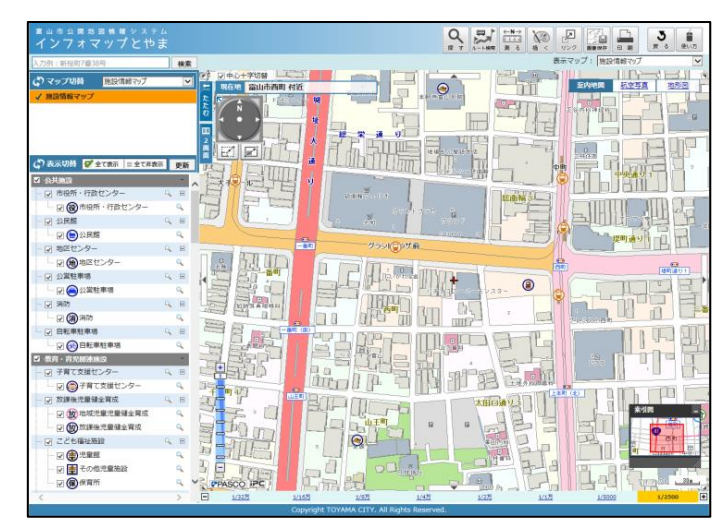

5. 左の項目から、「市立図書館」の横の虫めがねのマークをクリックします。

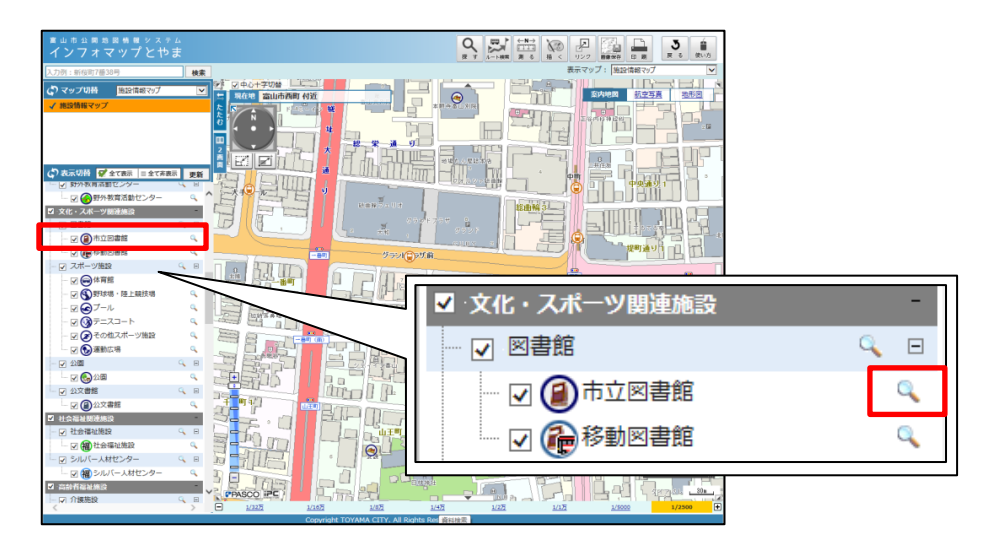

6. 周辺の図書館一覧が表示されます。

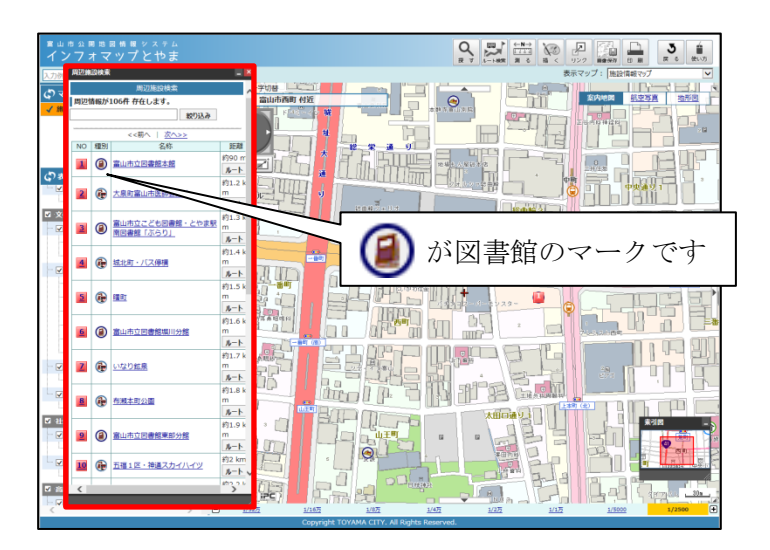

7. 名称をクリックすると、施設名・所在地・電話番号・FAX・URL が表示されます。「この場所を中心 に表示」をクリックすると、該当の施設を中心とした地図が表示されます。

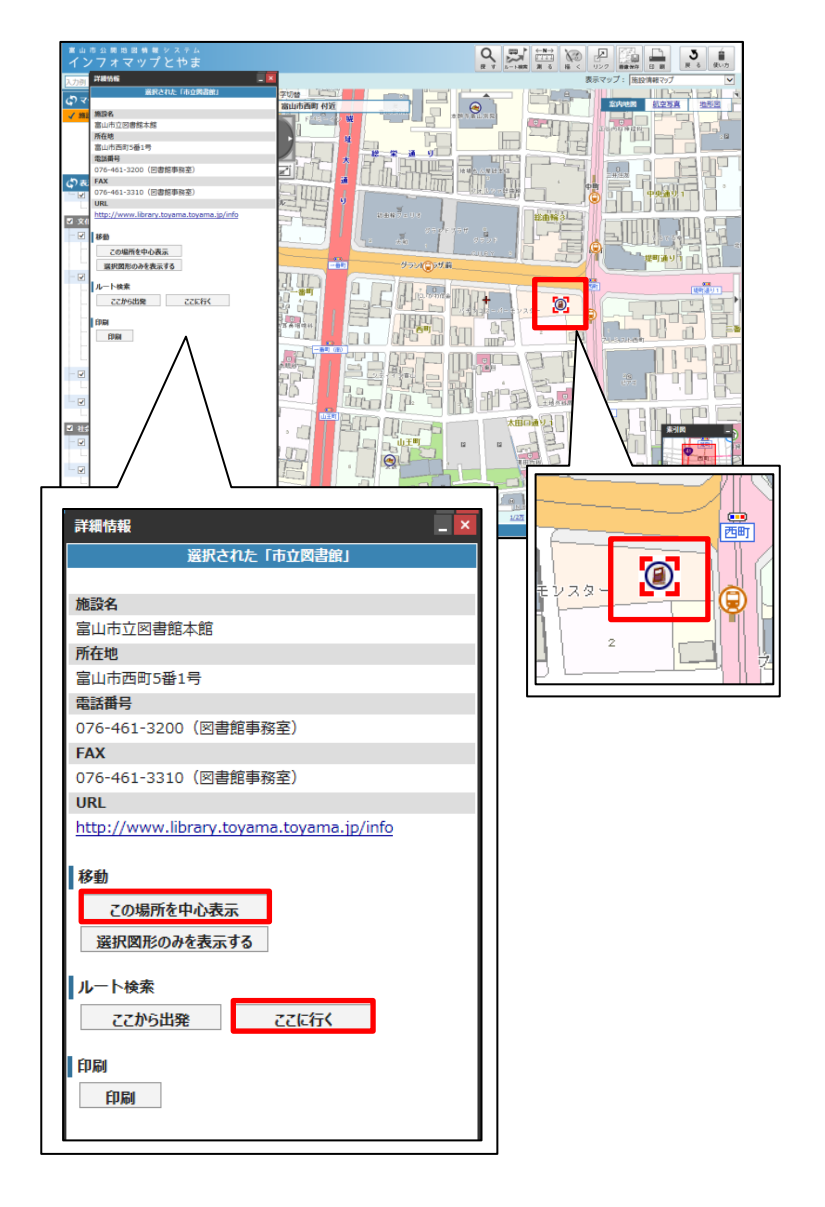

※ルート検索も可能です。「ここに行く」をクリックすると出発地を入力できるので、ご自宅からのルートも検索できます。

自動車文庫の駐車地を調べたいときは、「移動図書館」の横の虫めがねのマークをクリックします。